#### M-CR603 NA7004

## AirPlay<sup>®</sup>ソフトウェアアップグレード手順書

# maraniz

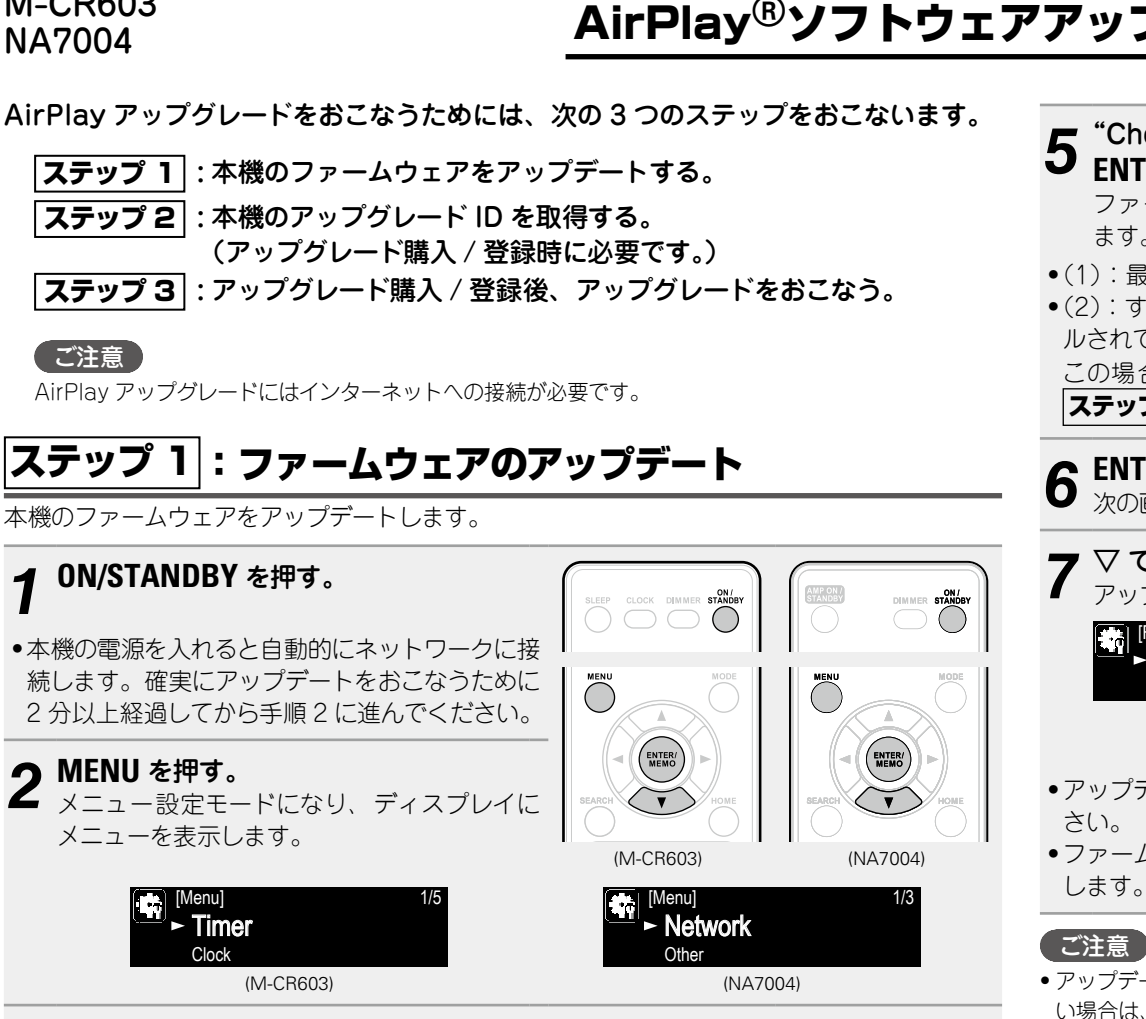

### 3 ▽ で"Other"を選び、ENTER/MEMO を押す。

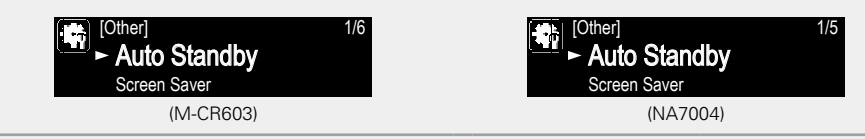

▽ で"Firmware Update"を選び、ENTER/MEMO を押す。

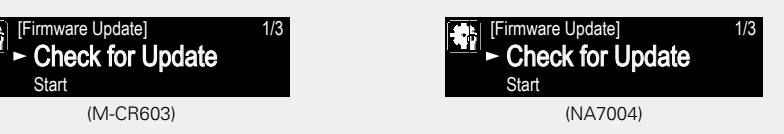

"Check for Update"を選び、 Check For Update ENTER/MEMO を押す。 (1)Update Available ファームウェアが最新かどうかの確認をし (M-CR603/NA7004) ます。 (1):最新のファームウェアがあります。 (2):すでに最新のファームウェアがインストー [Check For Update] Latest Firmware (2)ルされています。 : return この場合、くを数回押してメニューから抜け、 (M-CR603/NA7004) ステップ 2-1 (22ページ)に進んでください。 **6** ENTER/MEM0 を押す。 次の画面へ進みます 次の画面へ進みます。 ▽ で"Yes"を選び、ENTER/MEMO を押す。 アップデートを開始します。 [Firmware Update]

- アップデートが完了するまでは絶対に電源を切ったり、電源コードを抜いたりしないでくだ
- ファームウェアのアップデート後は、ディスプレイ表示が一度消灯してから自動的に再起動 します。
- アップデートに失敗しても、本機は自動的にアップデートを再試行します。それでもアップデートできな い場合は、次のいずれかのメッセージをディスプレイに表示します。そのような場合は設定やネットワー ク環境の確認をおこなった上で、再度アップデートしてください。

| ディスプレイ表示        | 説明                                   |
|-----------------|--------------------------------------|
| Updating fail   | アップデートに失敗しました。                       |
| Login failed    | サーバーへのログインに失敗しました。                   |
| Server is busy  | サーバーが混雑しています。しばらく時間をおいてから、やり直してください。 |
| Connection fail | サーバーへの接続に失敗しました。                     |
| Download fail   | ファームウェアのダウンロードに失敗しました。               |
|                 |                                      |

- アップデートが完了するまでに、ブロードバンド接続でも20分程度の時間がかかります。
- ラメーターなどのバックアップデータが初期化される場合があります。
- アップデートやアップグレード中に更新が失敗した場合は、本体の電源コードを再度挿入し直してくださ い。ディスプレイに"Update Retry"が表示され、失敗したところから更新を再開します。それでも失敗 が続く場合は、ネットワークの環境を確認してください。

## ステップ 2 : アップグレード ID の取得

AirPlayのアップグレードをおこなうためには、アップグレード IDの取得が必要です。これは、 アップグレード購入 / 登録時に必要になります。

ファームウェアのアップデート後は、"Firmware Update" や"Add New Feature" で最新の ファームウェアがリリースされている場合、電源を入れると自動的に本機に通知メッセージを 表示できるようになります。しかし、"Update Notification" や"Upgrade Notification" でそ の機能をオフにすることもできます。オフにした場合は、**ステップ 2-1** に進んでください。

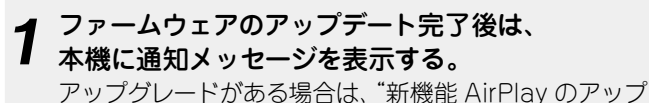

アッフクレードかある場合は、新機能 AirPlay のアッ グレードサービスが開始されました。"を表示します。

#### **つ** ENTER/MEMO を押す。

└ ディスプレイに情報を表示します。

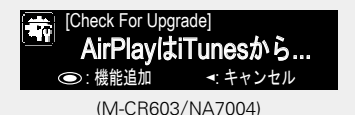

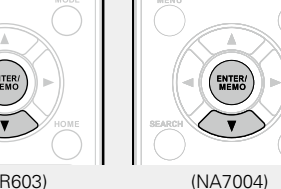

機能AirPlayのアップ.

(M-CR603/NA7004)

▼ キャンヤル

(M-CR603)

#### M-CR603:

"AirPlay は iTunes から M-CR603 へ簡単に音楽をストリーミングすることができます。 詳細については、http://www.marantz.com をご覧下さい。"を表示します。

#### NA7004 :

"AirPlay は iTunes から NA7004 へ簡単に音楽をストリーミングすることができます。 詳細については、http://www.marantz.com をご覧下さい。"を表示します。

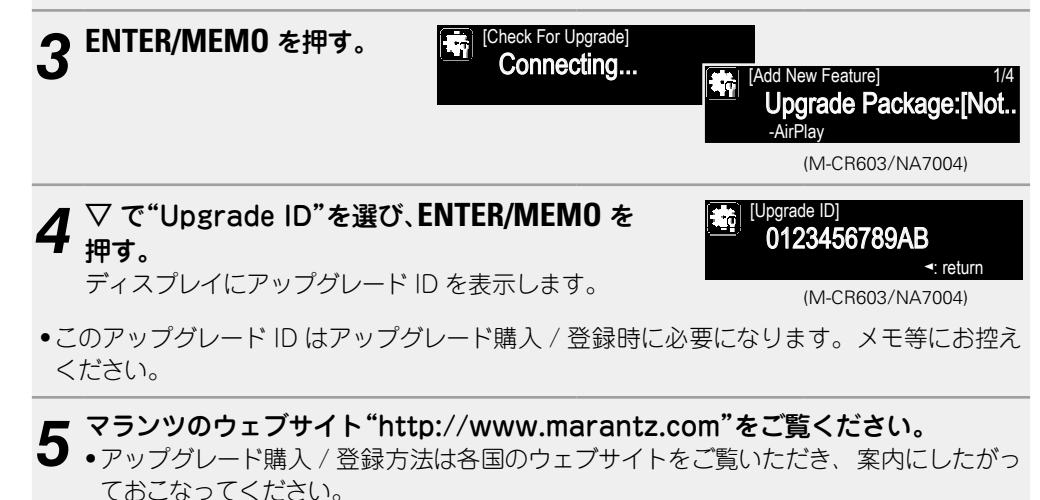

□ ステップ 2-1

アップグレード ID は次の方法でも取得できます。

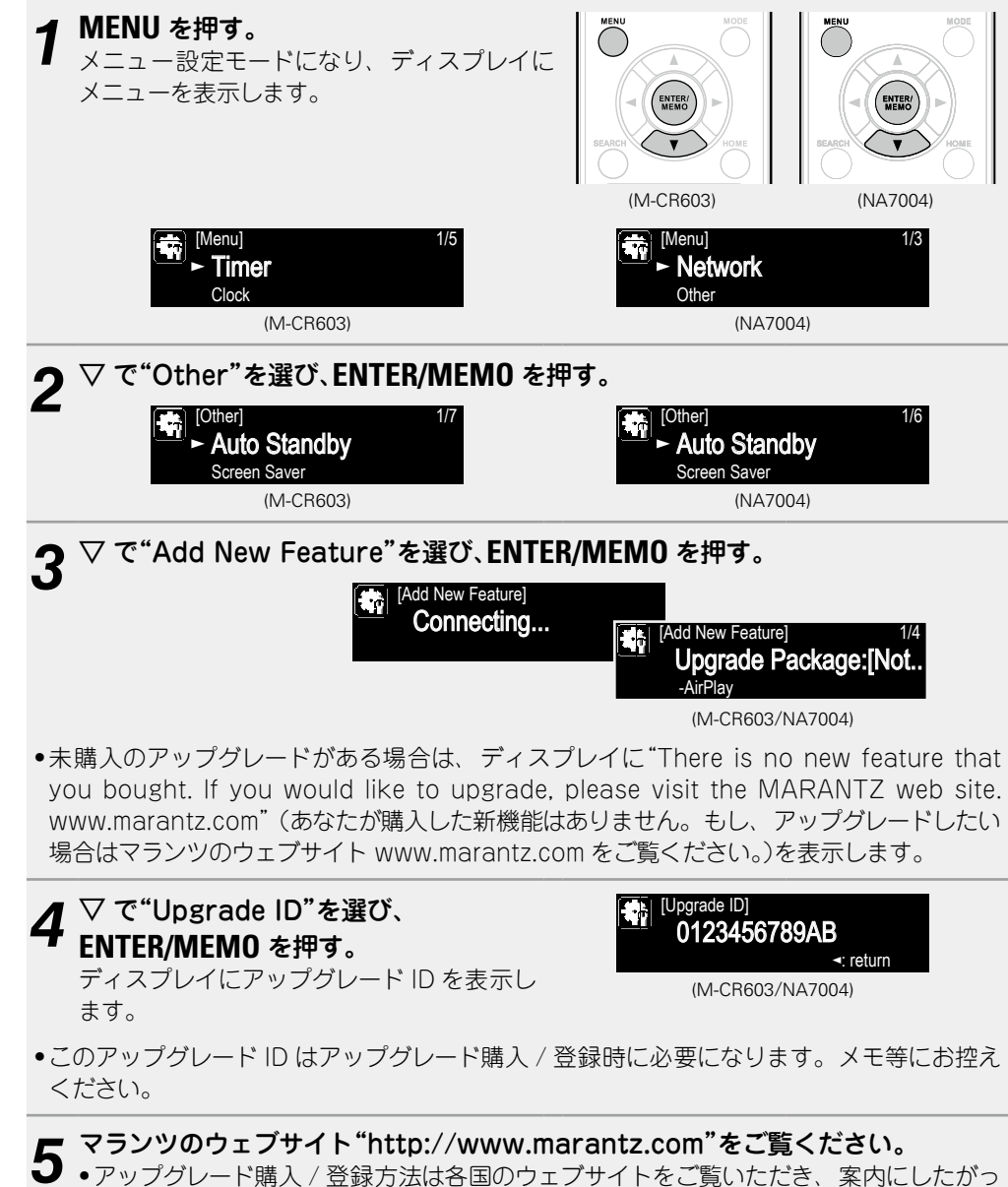

アップグレード購入 / 登録方法は各国のウェブサイトをご覧いただき、案内にしたがっておこなってください。

### ステップ 3 : アップグレード

アップグレードをおこなうためには、必ずアップグレードユーザー登録が必要です。 ユーザー登録が完了後、本機でアップグレードを開始します。

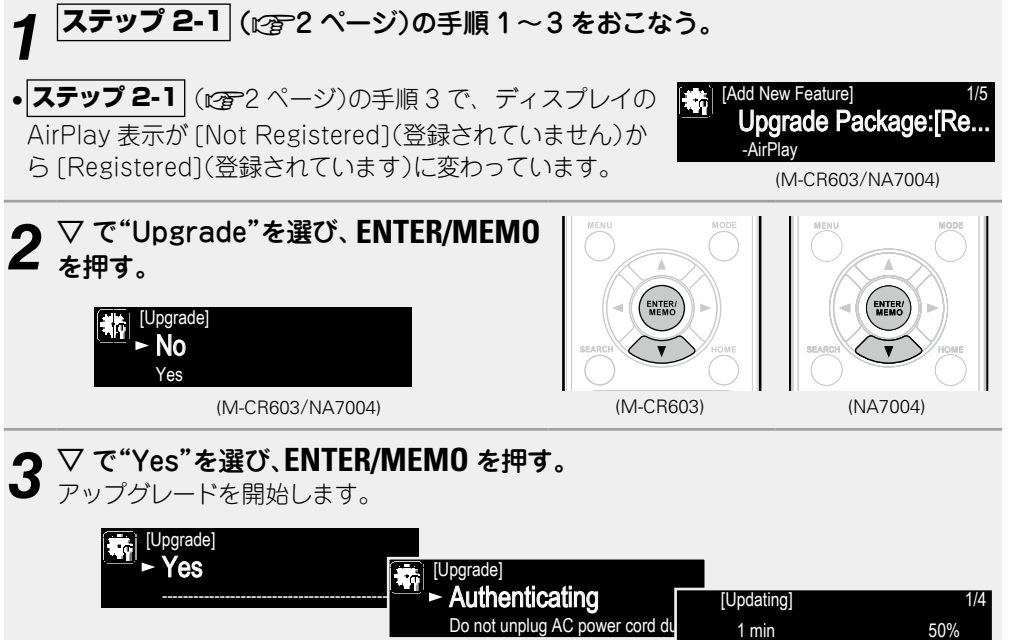

System

 アップグレードが完了するまでは絶対に電源を切ったり、電源コードを抜いたりしないでく ださい。

(M-CR603/NA7004)

アップグレード後は、ディスプレイ表示が一度消灯してから自動的に再起動します。

アップグレードは完了しました。

4 只今より、マランツ製品の AirPlay 機能を使用できるようになりました。 詳細は、マランツの AirPlay 取扱説明書をご覧ください。